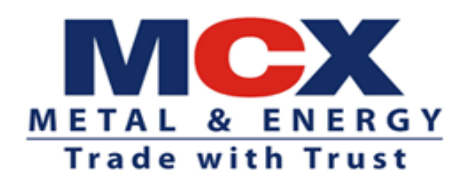

Circular no.: MCX/INSP/483/2024

July 19, 2024

## Facility of voluntary freezing/blocking of Trading Accounts by Clients

This has reference to SEBI circular no. SEBI/HO/MIRSD/MIRSD-PoD-1/P/CIR/2024/4 dated January 12, 2024 and Exchange circular no. MCX/INSP/036/2024 dated January 19, 2024 regarding "Ease of Doing Investments by Investors- Facility of voluntary freezing/ blocking of Trading Accounts by Clients" and Exchange circular no. MCX/INSP/218/2024 dated April 09, 2024 on "Framework for Trading Members to provide the facility of voluntary freezing/blocking the online access of the trading account to their clients".

Vide the aforesaid circulars, trading members have been advised to formulate the policy in line with the framework prescribed by the Exchange and members were also advised to provide the facility of voluntary freezing/blocking the online access of the trading account to their clients with effect from July 01, 2024.

Accordingly, the Exchange has made necessary provision in "Enhanced Supervision Portal" to submit the status of compliance by the trading members to the above-mentioned requirements and procedure for submission of the same has been explained in the user manual attached as **Annexure A**.

The trading members are required to submit the compliance latest by July 31, 2024.

Members are requested to take note of the above and comply with applicable regulatory requirements.

Vishal Patelia Asst. Vice President (Inspection & Audit) Encl: Annexure A - User manual for submission

Kindly contact Inspection & Audit Team on 022-66494150 or send an email at Inspection@mcxindia.com for further clarification.

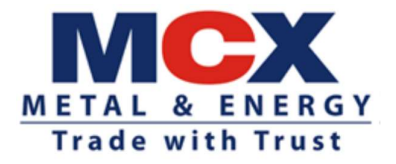

## Annexure A

## USER MANUAL FOR SUBMISSION

Please note:

- 1. Kindly use Google Chrome browser for the Submission.
- 2. Don't use back button at any point on the portal.
- 3. Do not leave the system idle for long interval, else the system would log out automatically.

**Step 1**. Login on the portal using the link <u>https://member.mcxindia.com</u> with Enhanced Supervision Portal login credential.

(In case you forgot your password, please enter Login ID then enter code and click on "Reset Password" button. Reset Password link will be sent to your registered email ID).

Screen will appear as displayed below:

|  | METAL & EN<br>Trade with Tr | ERGY<br>rust |  |  |
|--|-----------------------------|--------------|--|--|
|  | login Id                    | 4            |  |  |
|  | Password                    |              |  |  |
|  | Enter the code shown below  | N:           |  |  |
|  | XodeSz                      | <b>e</b>     |  |  |
|  | Login                       |              |  |  |
|  | Forgot Password             | 12           |  |  |
|  |                             |              |  |  |
|  |                             |              |  |  |
|  |                             |              |  |  |
|  |                             |              |  |  |
|  |                             |              |  |  |
|  |                             |              |  |  |
|  |                             |              |  |  |
|  |                             |              |  |  |
|  |                             |              |  |  |
|  |                             |              |  |  |
|  |                             |              |  |  |

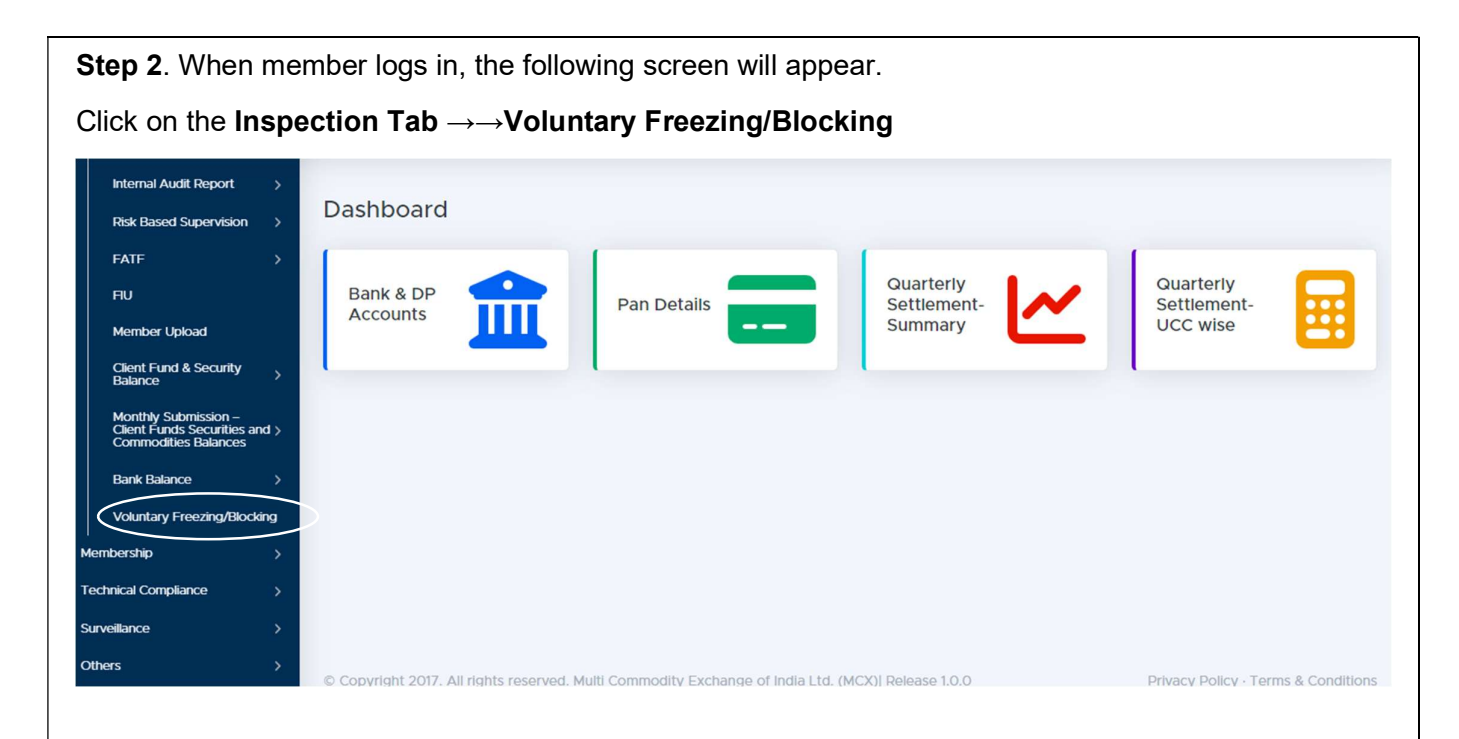

Step 3. On clicking the "Voluntary Freezing/Blocking" tab the below page shall be displayed:

|                 | Internal Audit Report                                                      | >   | ∠ Voluntary/Freezing/Blocking                                                                                                    | Inspection / Voluntary Freezing/Blocking                                                                                 |
|-----------------|----------------------------------------------------------------------------|-----|----------------------------------------------------------------------------------------------------|----------------------------------------------------------------------------------------------------|
|                 | Risk Based Supervision                                                     | >   |                                                                                                    |                                                                                                    |
|                 | FATF                                                                       | >   | Voluntar Freezing/Blocking                                                                                                    |                                                                                                    |
|                 | FIU                                                                        |     |                                                                                                    |                                                                                                    |
|                 | Member Upload                                                              |     | We befeby confirm and declare that the provisions of SEBI Circular No. SEBI/HO/MIRSD/POD-1/P/CIR/2024/4 dated January 12, 202<br>dated April 09, 2024 regarding "Framework for Trading Members to provide the facility of voluntary freezing/blocking the online acc<br>applicable to us. | <ol> <li>and Exchange Circular No MCX/INSP/218/2024</li> <li>ess of the trading account to their clients" are</li> </ol> |
|                 | Client Fund & Security<br>Balance                                          | >   | ○ Yes ○ No                                                                                                    | Submit                                                                                                    |
|                 | Monthly Submission –<br>Client Funds Securities an<br>Commodities Balances | d > |                                                                                                    |                                                                                                    |
|                 | Bank Balance                                                               | ×,  |                                                                                                    |                                                                                                    |
| $\triangleleft$ | Voluntary Freezing/Blocki                                                  | ing |                                                                                                    |                                                                                                    |
| Me              | embership                                                                  | >   |                                                                                                    |                                                                                                    |
| Те              | chnical Compliance                                                         | >   |                                                                                                    |                                                                                                    |
| Su              | rveillance                                                                 | >   |                                                                                                    |                                                                                                    |
| Ot              | hers                                                                       | >   | © Copyright 2017, All rights reserved. Multi Commodity Exchange of India Ltd. (MCX)  Release 1.0.0                                                                                                    | Privacy Policy · Terms & Conditions                                                                                      |
| He              | lp File                                                                    |     |                                                                                                    |                                                                                                    |

## The Member can complete the submission in the following ways:-

- I. In case the provision of SEBI Circular No. SEBI/HO/MIRSD/POD-1/P/CIR/2024/4 dated January 12, 2024, and Exchange Circular No MCX/INSP/218/2024 dated April 09, 2024 is not applicable.
- II. In case where the framework is applicable to the member, but member has not complied with the provisions of the SEBI Circular No. SEBI/HO/MIRSD/POD-1/P/CIR/2024/4 dated January 12, 2024, and Exchange Circular No MCX/INSP/218/2024 dated April 09, 2024.
- III. In case member has complied with provisions of the SEBI Circular No. SEBI/HO/MIRSD/POD-1/P/CIR/2024/4 dated January 12, 2024, and Exchange Circular No MCX/INSP/218/2024 dated April 09, 2024.

| l. In case<br>below n                                                      | the<br>nent | provision of relevant circulars is not applicable, member is required to follow tioned steps:                                                                                      |
|----------------------------------------------------------------------------|-------------|----------------------------------------------------------------------------------------------------|
| <ul> <li>Select "I</li> </ul>                                              | No"         | and click on <b>submit</b> button.                                                                                                    |
| Internal Audit Report                                                      | >           | Voluntary Freezing/Blocking                                                                                                    |
| Risk Based Supervision                                                     | >           | voluntary meeting/blocking                                                                                                    |
| FATF                                                                       | >           | Voluntary Freezing/Blocking                                                                                                    |
| FIU                                                                        |             | We have by confirm and declare that the projector of SERI Circular MersERI/JOA/JECD/JOD. 1/0/CIR/JO24/4 dated January 13, 2020 and Exchanges Circular MerMCVANED/210/2024          |
| Member Upload                                                              |             | dated April 09, 2024 regarding "Framework for Trading Members to provide the facility of voluntary freezing/blocking the online access of the anding account to their clients" are |
| Client Fund & Security<br>Balance                                          | >           | applicable to us.<br>O Yes (     No     Submit                                                                                                    |
| Monthly Submission –<br>Client Funds Securities an<br>Commodities Balances | nd >        |                                                                                                    |
| Bank Balance                                                               | >           |                                                                                                    |
| Voluntary Freezing/Blocki                                                  | king        |                                                                                                    |
| Membership                                                                 | >           |                                                                                                    |
| Technical Compliance                                                       | >           |                                                                                                    |
| Surveillance                                                               | >           |                                                                                                    |
| Others                                                                     | >           | © Copyright 2017, All rights reserved. Multi Commodity Exchange of India Ltd. (MCX)  Release 1.0.0 Privacy Policy - Terms & Conditions                                             |
| Help File                                                                  |             |                                                                                                    |

• The below page shall be displayed on clicking the submit button. Members are required to select the **check box** for accepting the declaration and click on '**Submit**' button to complete the submission process as mentioned in below screen.

| Inspection                                                                  | 1  | Voluntary Freezing/Blocking                                                                                                    | Inspection / Voluntary Freezing/Blocking                                                                                       |
|-----------------------------------------------------------------------------|----|----------------------------------------------------------------------------------------------------|----------------------------------------------------------------------------------------------------|
| Bank & DP Details                                                           |    | Voluntary Freezing/Blocking                                                                                                    |                                                                                                    |
| PAN Details                                                                 |    |                                                                                                    |                                                                                                    |
| Client Funds Details                                                        | >  | We hereby confirm and declare that the provisions of SEBI Circular No. SEBI/HO/MIRSD/POD-1/P/CIR/2024/4 date<br>MCX/INSP/218/2024 dated April 09, 2024 regarding "Framework for Trading Members to provide the facility of vo | ed January 12, 2024, and Exchange Circular No<br>Juntary freezing/blocking the online access of the trading account            |
| Cash & Cash Equivalent<br>Balances                                          | >  | to their clients" are applicable to us.                                                                                                    |                                                                                                    |
| Holding Statement                                                           | >  | ⊖ Yes ® No                                                                                                    | Submit                                                                                                    |
| Quarterly Settlement                                                        | >  | 1                                                                                                    |                                                                                                    |
| Internal Audit Report                                                       | >  | We hereby confirm and declare that the provisions of SEBI Circular No. SEBI/HO/MIRSD/ROD.1/R/CIR                                                                                                    | 2/2024/4 dated January 12, 2024, and Evolution Circular No.                                                                    |
| Risk Based Supervision                                                      | >  | MCX/INSP/218/2024 dated April 09, 2024 regarding "Framework for Trading Members to provide the the trading account to their clients" are not applicable to us.                                                                | e facility of voluntary freezing/blocking the online access of<br>one of the aforestid circular as and when the online becomes |
| FATF                                                                        | >  | applicable to us.                                                                                                    | ons of the anoresand circular as and when the same becomes                                                                     |
| FIU                                                                         |    |                                                                                                    | Submit                                                                                                    |
| Member Upload                                                               |    |                                                                                                    |                                                                                                    |
| Client Fund & Security<br>Balance                                           | >  |                                                                                                    |                                                                                                    |
| Monthly Submission –<br>Client Funds Securities and<br>Commodities Balances | 1> | © Copyright 2017. All rights reserved. Multi Commodity Exchange of India Ltd. (MCX)] Release 1.0.0                                                                                                    | Privacy Policy · Terms & Conditions                                                                                            |

• In case of successful submission, the below message shall be displayed.

| METAL & ENERGY<br>Trade with Trust                          | Logout                                                                                                    |
|-------------------------------------------------------------|----------------------------------------------------------------------------------------------------|
| Inspection<br>Membership                                    | Voluntary Freezing/Bloc                                                                                                    |
| Technical Compliance<br>Surveillance<br>Others<br>Help File | We hereby confirm and declare that the provisions of SEBI Circular No. SEBI/HO/MIRSD/POD-1/P/CIR/2024/4 dated January 12, 2024, and Exchange Circular No<br>MCX/INSP/218/2024 dated April 09, 2024 regarding "Framework for Trading Members to provide the facility of voluntary freezing/blocking the online access of the trading account<br>to their clients" are applicable to us.                                                                                                    |
|                                                             | We hereby confirm and declare that the provisions of SEBI Circular No. SEBI/HO/MIRSD/POD-1/P/CIR/2024/4 dated January 12, 2024, and Exchange Circular No. MCX/INSP/218/2024 dated April 09, 2024 regarding "Framework for Trading Members to provide the facility of voluntary freezing/blocking the online access of the trading account to their clients" are not applicable to us. Further we shall comply with the provisions of the aforesaid circular as and when the same becomes applicable to us. Submit |
|                                                             | Release 1.0.0 Privacy Policy · Terms & Conditions                                                                                                    |

- II. In case where the framework is applicable to the member, but member has not complied with the provisions of the relevant circulars, member is required to follow below mentioned steps:
  - Select "**Yes**" and further to proceed with the submission click on **submit** button after which the below screen will be appear where members are required to select the "**Status**".

| Internal Audit Depart                                                   |       |                                                                                                    |
|-------------------------------------------------------------------------|-------|----------------------------------------------------------------------------------------------------|
| internal Audit Report                                                   | >     | & Voluntary Freezing/Blocking                                                                                                    |
| Risk Based Supervision                                                  | >     |                                                                                                    |
| FATF                                                                    | >     | Voluntary Freezing/Blocking                                                                                                    |
| FIU                                                                     |       | We hereby confirm and declare that the provisions of SEBI Circular No. SEBI 400/MIRSD/POD-1/P/CIR/2024/4 dated January 12, 2024, and Exchange Circular No                                                               |
| Member Upload                                                           |       | MCX/INSP/218/2024 dated April 09, 2024 regarding "Framework for Trading Members to provide the facility of voluntary freezing/blocking the online access of the trading account to their clients" are applicable to us. |
| Client Fund & Security<br>Balance                                       | >     | ( Yes No Submit                                                                                                    |
| Monthly Submission –<br>Client Funds Securities<br>Commodities Balances | and > |                                                                                                    |
| Bank Balance                                                            | >     |                                                                                                    |
| Voluntary Freezing/Bloc                                                 | cking | Status                                                                                                    |
| Membership                                                              | >     | Not-Complied 🗸                                                                                                    |
| Technical Compliance                                                    | >     | Select<br>Complied                                                                                                    |
| Surveillance                                                            | >     | Not-Complied                                                                                                    |
| Others                                                                  | >     |                                                                                                    |
| Help File                                                               |       |                                                                                                    |
|                                                                         |       |                                                                                                    |

| Internal Audit Report                                                   | >                | We hereby confirm and declare that the provisions of SEBI Circular No. SEBI/HO/MIRSD/POD-1/P/CIR/2024/4 dated January 12, 20<br>MCX/INSP/218/2024 dated April 09, 2024 regarding "Framework for Trading Members to provide the facility of voluntary freezing/<br>to their clients are applicable to us.                                                                                                    | 24, and Exchange Circular No<br>blocking the online access of the trading account |
|-------------------------------------------------------------------------|------------------|----------------------------------------------------------------------------------------------------|-----------------------------------------------------------------------------------|
| Risk Based Supervision                                                  | 1 >              | ⊚ Yes ○ No                                                                                                    | Submit                                                                            |
| FATF                                                                    | >                |                                                                                                    |                                                                                   |
| FIU                                                                     |                  |                                                                                                    |                                                                                   |
| Member Upload                                                           |                  |                                                                                                    |                                                                                   |
| Client Fund & Security<br>Balance                                       | >                | Status                                                                                                    |                                                                                   |
| Monthly Submission –<br>Client Funds Securities<br>Commodities Balances | and >            | ice complete                                                                                                    |                                                                                   |
| Bank Balance                                                            | >                | We hereby declare that we are not complied with the provisions of SEBI circular no. SEBI/HO/MIRSD/MIRSD-PoD-1/<br>Exchange circular no MCX/INSP/218/2024 dated April 09, 2024 regarding "Framework for Trading Members to prov<br>provide the aprile access of the tacking accesses the ability direct which denotes the second second | /P/CIR/2024/04 dated January 12, 2024, and<br>ride the facility of voluntary      |
| Voluntary Freezing/Blo                                                  | ocking           | neezing blocking the online access of the trading account to their cherts.                                                                                                    |                                                                                   |
|                                                                         |                  |                                                                                                    |                                                                                   |
| nbership                                                                | >                |                                                                                                    | Submit                                                                            |
| ibership<br>inical Compliance                                           | ><br>>           |                                                                                                    | submit                                                                            |
| nbership<br>nnical Compliance<br>reillance                              | ><br>><br>>      |                                                                                                    | suomit                                                                            |
| nbership<br>hnical Compliance<br>reillance<br>ers                       | ><br>><br>><br>> | © Convright 2017. All rights reserved Multi Commodity Exchange of India Ltd. (MCX) Delease 10.0                                                                                                    | Drivacy Dolloy , Terms & Conditions                                               |
| nbership<br>hnical Compliance<br>vellance<br>ers<br>o File              | ><br>><br>>      | © Copyright 2017. All rights reserved. Multi Commodity Exchange of India Ltd. (MCX)  Release 1.0.0                                                                                                    | Privacy Policy - Terms & Conditions                                               |

• In case of successful submission, the below message shall be displayed.

| METAL & ENERGY<br>Trade with Trust | Declaration form Submitted Successfully                                                                                                    |
|------------------------------------|----------------------------------------------------------------------------------------------------|
|                                    | Voluntary Freezing/Bloc                                                                                                    |
| mpliance                           | We hereby confirm and declare that the provisions of SEBI Circular No. SEBI/HO/MIRSD/POD-1/P/CIR/2024/4 dated January 12, 2024, and Exchange Circular No<br>MCX/INSP/218/2024 dated April 09, 2024 regarding "Framework for Trading Members to provide the facility of voluntary freezing/blocking the online access of the trading account<br>to their clients" are applicable to us. |
|                                    |                                                                                                    |
|                                    | Status<br>Not-Complied                                                                                                    |
|                                    | We hereby declare that we are not complied with the provisions of SEBI circular no. SEBI/HO/MIRSD/MIRSD-PoD-1/P/CIR/2024/04 dated January 12, 2024, and Exchange circular no MCX/INSP/218/2024 dated April 09, 2024 regarding "Framework for Trading Members to provide the facility of voluntary freezing/blocking the online access of the trading account to their clients."        |
|                                    | Submit                                                                                                    |
|                                    |                                                                                                    |
|                                    |                                                                                                    |
|                                    |                                                                                                    |
|                                    |                                                                                                    |

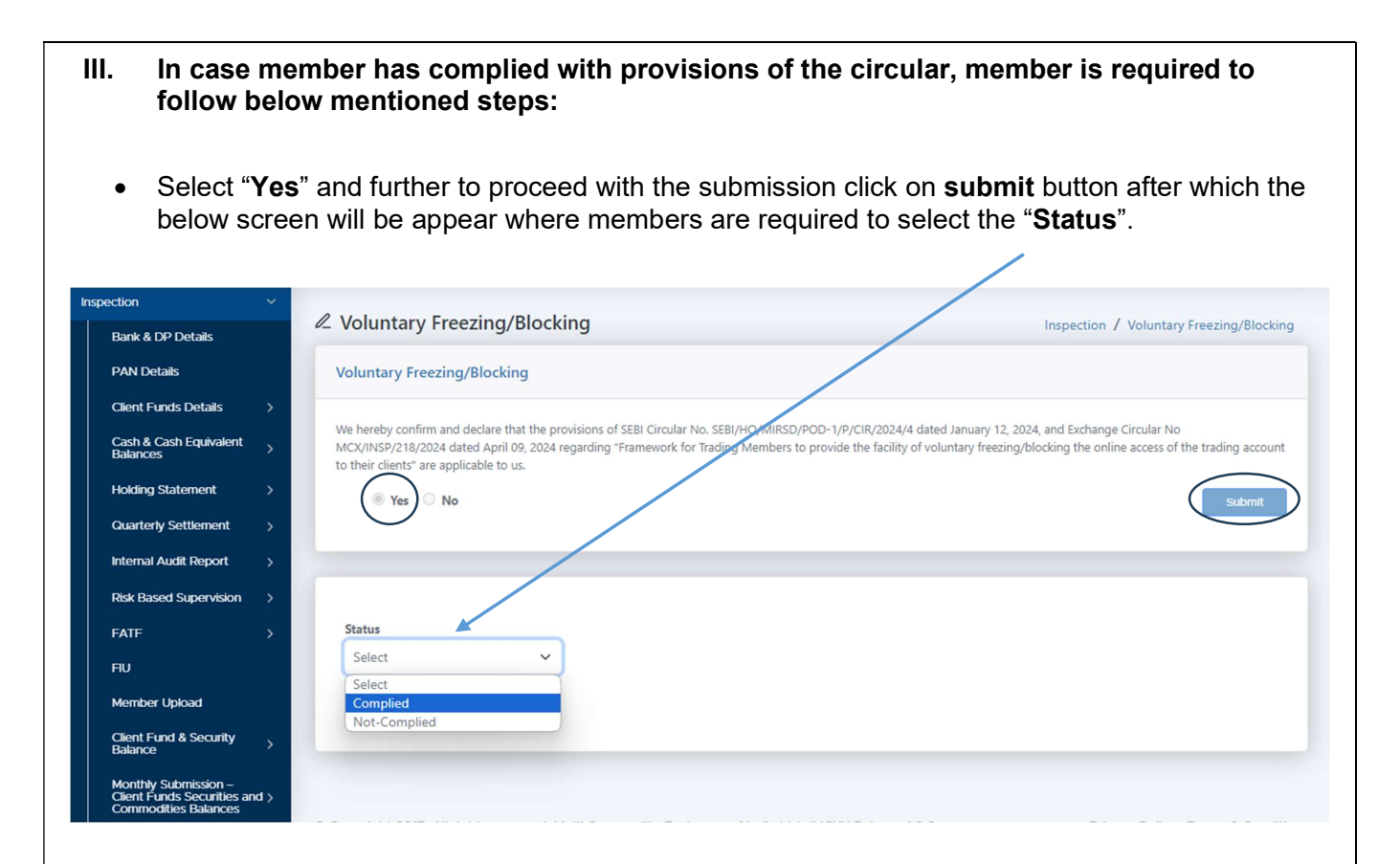

• After selecting the status as "**Complied**" the below screen will be displayed, where the member has to provide the details of the modes of communication made available by the member to the clients.

| _ |                                                       |                  |                                                                                                    |                                                       |
|---|-------------------------------------------------------|------------------|----------------------------------------------------------------------------------------------------|-------------------------------------------------------|
|   | DAN Datale                                            |                  |                                                                                                    |                                                       |
|   | PANDELais                                             | Status           |                                                                                                    |                                                       |
|   | Client Funds Details >                                | Complied         | v                                                                                                    |                                                       |
|   | Cash & Cash Equivalent                                |                  |                                                                                                    |                                                       |
|   | Balances '                                            | trading account. | ect at least two modes of the following communications through which the client may request for voluntary freezing/ blocking the online access of trading a                                                                                                    | account if any suspicious activity is observed in the |
|   | Holding Statement                                     |                  |                                                                                                    |                                                       |
|   | Ousstadu Satilament                                   | Entry            |                                                                                                    |                                                       |
|   | Guarterry Section in /                                | 0                | Email from registered E-mail ID                                                                                                    | E-mail ID                                             |
|   | Internal Audit Report >                               |                  |                                                                                                    |                                                       |
|   | Risk Based Supervision >                              |                  | SMS from registered mobile number                                                                                                    | Mobile No.                                            |
|   | FATE                                                  |                  |                                                                                                    |                                                       |
|   |                                                       |                  | IVR/tele calling                                                                                                    | Telephone number                                      |
|   | FIU                                                   |                  | Chathed                                                                                                    |                                                       |
|   | Member Upload                                         | 0                | Chatoot                                                                                                    | Name of Chat Bot                                      |
|   |                                                       | 0                | Trading Member's App                                                                                                    | Name of the Application                               |
|   | Balance >                                             |                  |                                                                                                    |                                                       |
|   | Monthly Submission -                                  |                  | Website                                                                                                    | Url                                                   |
|   | Client Funds Securities and ><br>Commodities Balances |                  |                                                                                                    |                                                       |
|   |                                                       | U                | Any other legally verifiable mechanism                                                                                                    | Please specify details                                |
|   | Bank Balance >                                        |                  | Policy Document to be unloaded (.ndf (.nly)                                                                                                    | Charges Ella No Ella charges                          |
|   | Voluntary Freezing/Blocking                           |                  | We hereby declare that we are complied with the provisions of SEBI circular no. SEBI/HO/MIRSD-MIRSD-PoD-1/P/CIR/2024/04 dated January 12, 2024, and Exchange                                                                                                    | Choose Hie I No hie chosen                            |
| м | ambership >                                           |                  | circular no MCX/INSP/218/2024 dated April 09, 2024 regarding 'Framework for Trading Members to provide the facility of voluntary freezing/blocking the online                                                                                                    |                                                       |
|   |                                                       |                  | access of the trading account to their clients." Further we have formulated the policy and process in line with the framework as prescribed by Euchange that forms part<br>of we Birls Management Birls. The access has been been trademented to be added to be added to be added to be add                                                     |                                                       |
| Т | chnical Compliance >                                  |                  | of our max management volts). The pailsy and the process have been commanisated to the existing clients and mode the part of account opening kit. This pailsy and<br>process have also been displayed on our website along with the timelines that will be followed to process the request of the client for freezing/blocking of their trading |                                                       |
| s | rveilance >                                           |                  | account                                                                                                    |                                                       |
| 0 | hers >                                                |                  |                                                                                                    |                                                       |
|   |                                                       |                  |                                                                                                    | Submit                                                |
| H | ip File                                               |                  |                                                                                                    |                                                       |

**Kindly note:** - Member is required to select at least two modes of communications through which the client may request for voluntary freezing/ blocking the online access of trading account if any suspicious activity is observed in the trading account

| Email from regist<br>SMS from registe<br>IVR/tele calling<br>Chatbot<br>Trading Member<br>Website<br>Any other legally<br>* Policy Documen<br>We hereby declare<br>MCX/NUS/9218/20<br>cliens." Further wa<br>been communicat<br>followed to process                                                                                                    | ered E-mail ID red mobile number  red mobile number  red mobile number  red mobile number  red mobile number  red mobile number  red mobile number  red mobile number  red nobile number  red number  red number  red number  | Aabcd@abc.co<br>99999999<br>Telephone numbi<br>Name of Chat Bo<br>Name of the Applicatio<br>U<br>Please specify detai |
|----------------------------------------------------------------------------------------------------|----------------------------------------------------------------------------------------------------|----------------------------------------------------------------------------------------------------|
| Email from regist<br>SMS from registe<br>IVR/tele calling<br>Chatbot<br>Trading Member <sup>1</sup><br>Website<br>Any other legally<br>* Policy Documen<br>We hereby decore<br>MC//NISP21820<br>cilenci. * further we<br>been communication<br>followed to process                                                                                                    | red mobile number  red mobile number  t App  verifiable mechanism  t to be uploaded (pdf Only)  that we are complied with the provisions of SEBI circular no. SEBI/HO/MIRSD/MIRSD/RD-1/P/CIR/2024/04 dated January 12, 2024, and Exchange circular no 12 dated April 09, 2024 Agenting "Transwork for Trading Members to provide the Fallity of valuntary freezing/blocking the online access of the trading account to their laws formulated the policy and provess in line with the formerok is a precised by Exchange that forms provide the policy of any order the policy of any order the policy of any order to the policy of any order to the policy of an | Aabcd@abc.co<br>99999999<br>Telephone numb<br>Name of Chat B<br>Name of the Applicatio<br>U<br>Please specify detai   |
| SMS from registe<br>IVR/tele calling<br>Chatbot<br>Trading Member1<br>Website<br>Any other legally<br>• Policy Documen<br>We hereby declore<br>MCX/IVIS7/21842 ve<br>been communicat<br>followed to process                                                                                                    | red mobile number  s App  verifiable mechanism  to be uploaded (pdf Only)  that we are compiled with the provisions of SEBI circular no. SEBI/HO/MIRSD/MIRSD/ROD-1/R/CIR/2024/04 dated Jonuary 12, 2024, and Exchange circular no 24 dated April 09, 2024 regarding "Transwork for Trading Members to provide the Fallity of valuntary freezing/blocking the moles and the provision to their 24 dated April 09, 2024 regarding "Transwork for Trading Members to provide the Fallity of valuntary freezing/blocking the moles are drived to be proved have                                                                                                    | 99999999<br>Telephone numb<br>Name of Chat Br<br>Name of the Applicatio<br>U<br>Please specify detai                  |
| VK/tele calling<br>Chatbot<br>Trading Member<br>Website<br>Any other legally<br>* Policy Documen<br>We hereby declore<br>MCX/VIS9/218/20<br>clients." Further we<br>been communicat<br>followed to process                                                                                                    | t App verifiable mechanism t to be uploaded (pdf Only) that we are compiled with the provisions of SEBI circular no. SEBI/HO/MIRSD-PdD-1/P/CIR/2024/04 dated January 12, 2024, and Exchange circular no 24 dated April 09, 2024 regarding "Framework for Trading Members to provide the facility of voluntary freezing/blocking the online access of the trading account to their Anar (om such as the policy and process in line with the framework as prescribed by Exchange that forms part of any Ris Management Policy. The policy and the process in have the process in Line with the framework as prescribed by Exchange that forms part of any Ris Management Policy. The policy and the process in have                                                                                                    | Telephone numbr<br>Name of Chat Br<br>Name of the Applicatio<br>U<br>Please specify detai                             |
| Chatbot<br>Trading Member<br>Website<br>Any other legally<br>• Policy Documen<br>We hereby declare<br>MCX/11/57/218/20<br>client: * Further<br>been communicat<br>followed to process                                                                                                    | s App verifiable mechanism to be uploaded (pdf Only) that we are complied with the provisions of SEBI circular no. SEBI/HO/MIRSD/MIRSD/HOD-ROD-1/R/CIR/2024/04 dated Jonuary 12, 2024, and Exchange circular no 24 dated April 09, 2024 regarding "Remework for Trading Members to provide the Facility of valuntary freezing/blocking the moline access of the trading account to their Anse formulated the policy and provess in line with the formeworks as precised by Exchange that forms port of our fails Management Hallo, The policy and the program have                                                                                                    | Name of Chat Bi<br>Name of the Applicatio<br>U<br>Please specify detai                                                |
| Policy Documen     Website     Any other legally     Policy Documen     We hereby declore     MCX/NIS72782622     clients: "Further we     been communication     followed to process                                                                                                    | s App verifiable mechanism t to be uploaded (pdf Only) that we are compiled with the provisions of SSBI circular no. SSBI/HO/MIRSD/MIRSD-RoD-1/P/CIR/2024/04 dated January 12, 2024, and Exchange circular no 24 dated April 09, 2024 regarding. "Framework for Trading Members to provide the facility of violuntary freezing/blocking the online access of the trading account to their Anar (om justice of the policy and process) in like with the framework as prescribed by Exchange that forms part of our Risk Management Policy. The policy and the prosent have                                                                                                    | Name of the Applicatio                                                                                                |
| Veebsre<br>Any other legally<br>* Policy Documer<br>We hereby declare<br>MCUNISP27820<br>climar. Furthere<br>been communicat<br>followed to process                                                                                                    | verifiable mechanism to be uploaded (pdf Only) that we are complied with the provisions of SEBI circular no. SEBI/HO/MIRSD/MIRSD/RDD-1/P/CIR/2024/04 dated January 12, 2024, and Exchange circular no 24 dated April 09, 2024 Agapting: "Ramework from Trading Memores to provide the Facility of voluntary freezing/blocking the raining account to their Anse formulated the policy and process in line with the fromeworks as precised by Exchange that from sport of our flax Management Hallo, The policy on do the program have the formulated of our flax Management Hallo, The policy on the program have                                                                                                    | L<br>Please specify deta                                                                                              |
| Policy Documen<br>We hereby declare<br>MCX/INSP278.102<br>clients." Further we<br>been communicati<br>followed to process                                                                                                    | verifiable mechanism t to be uploaded (pdf Only) that we are complied with the provisions of SSBI circular no. SSBI/HO/MIRSD/MIRSD-RoD-1/P/CIR/2024/04 dated January 12, 2024, and Exchange circular no 24 dated April 09, 2024 reparting. "Framework for Trading Members to provide the facility of voluntary freezing/blocking the online access of the trading account to their Anator formation of the policy and process. In line with the framework sor specified by Exchange that forms part of our Risk Management Policy. The policy and the proget have they formation to their policy and process. In line with the framework sor specified by Exchange that forms part of our Risk Management Policy. The policy and the proget have                                                                                                    | Please specify deta                                                                                                   |
| Forkey Documer<br>We hereby declore<br>MCX/NISP2/8/20<br>clients." Further we<br>been communicat<br>followed to process                                                                                                    | It to be uploaded upprovely<br>that we are complied with the provisions of SEBI circular no. SEBI/HO/MIRSD/MIRSD-RO-1/P/CIR/2024/04 dated January 12, 2024, and Exchange circular no<br>24 dated April 09, 2024 regarding "Framework for Trading Members to provide the facility of voluntary freezing/blocking the online access of the trading account to their<br>Area formulated the policy and process in line with the framework as preoribed by Exchange that forms part of our Risk Management Policy. The policy and the proget have                                                                                                    | Choose File                                                                                                    |
|                                                                                                    | id to the existing clients and made the part of account opening kit. This policy and process have also been displayed on our website along with the timelines that the e-<br>the request of the client for freezing/blocking of their trading account.                                                                                                    | Submit                                                                                                    |
| <ul> <li>Once the The men Format)</li> <li>In case of the case of the</li></ul> | Felevant details pertaining to the modes of communications a<br>nber is required to upload the "Policy document" (Document s<br>and click on 'Submit' button to complete the submission proce<br>of successful submission, the below message shall be displaye                                                                                                    | ire filled by the membe<br>shall be uploaded in PI<br>ss.<br>d.                                                       |
| METAL & ENERGY<br>Trade with Trust                                                                                                    | Voluntary Freezing/Block Voluntary Freezing/Blocking                                                                                                    | Lo                                                                                                    |
|                                                                                                    | We hereby confirm and declare that the provisions of SEBI Circular No. SEBI/HO/MIRSD/POD-1/P/CIR/2024/4 dated January 12, 2024, and Exchange regarding "Framework for Trading Members to provide the facility of voluntary freezing/blocking the online access of the trading account to their cli                                                                                                    | Circular No MCX/INSP/218/2024 dated April 09, 2024<br>ents <sup>®</sup> are applicable to us.<br>Submit               |
|                                                                                                    | Status<br>Complied V<br>Note : Kindly select at least two modes of the following communications through which the client may request for voluntary freezi<br>if any suspicious activity is observed in the trading account.                                                                                                    | ng/ blocking the online access of trading accoun                                                                      |
|                                                                                                    | Entry                                                                                                    |                                                                                                    |
|                                                                                                    | Empil from constant E-mpil ID                                                                                                    |                                                                                                    |
|                                                                                                    | Email from registered E-mail ID                                                                                                    | Aabcd@abc.co                                                                                                    |
|                                                                                                    | <ul> <li>Email from registered E-mail ID</li> <li>SMS from registered mobile number</li> </ul>                                                                                                    | Aabcd@abc.co                                                                                                    |
|                                                                                                    | Email from registered E-mail ID       SMS from registered mobile number       IVR/tele calling                                                                                                    | Aabcd@abc.cor<br>999999999<br>Telephone numbe                                                                         |